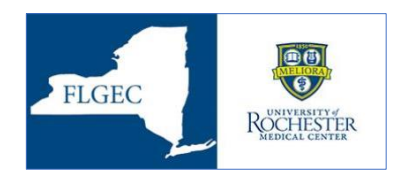

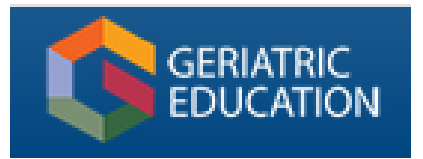

The Finger Lakes Geriatric Education Center's Online Learning Modules via Collabornation

## How to Complete the Steps for Each Course

Read the instructions in the left column, and look for the red circles on the screen shots in the right column.

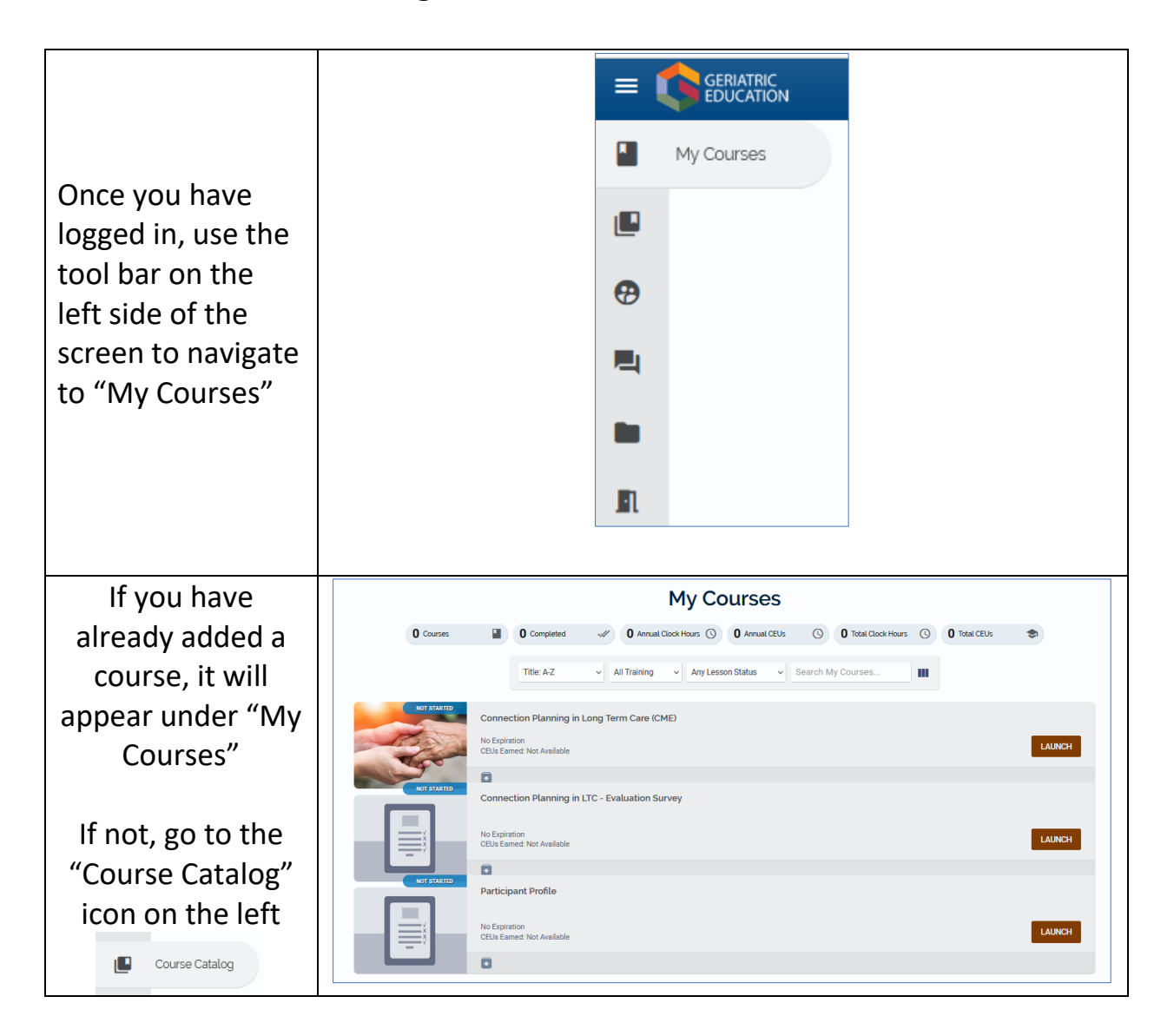

| If you do not have<br>any courses listed<br>yet, go to the tool<br>bar on the left<br>side of the screen<br>select, "Course<br>Catalog" and<br>select the courses<br>you would like to<br>take, then return<br>to the "My<br>Courses" page                            | ERIATRIC<br>EDUCATION                                                                                          |
|----------------------------------------------------------------------------------------------------|----------------------------------------------------------------------------------------------------|
| You must<br>complete all 3<br>Steps in each<br>course to receive<br>a certificate of<br>completion                                                                                                    | <b>Step 1</b> . The Participant Profile<br><b>Step 2</b> . The Module<br><b>Step 3</b> . The Evaluation Survey |
| <ul> <li>Step 1: Launch<br/>the Participant<br/>Profile by<br/>clicking the<br/>"Launch"<br/>button</li> <li>You only need<br/>to complete<br/>this survey<br/>ONCE</li> <li>You will be able<br/>to skip this<br/>Step for all<br/>additional<br/>modules</li> </ul> | NOT STARTED<br>NOT STARTED<br>Participant Profile<br>CEUS Earned: Not Available<br>LAUNCH                      |

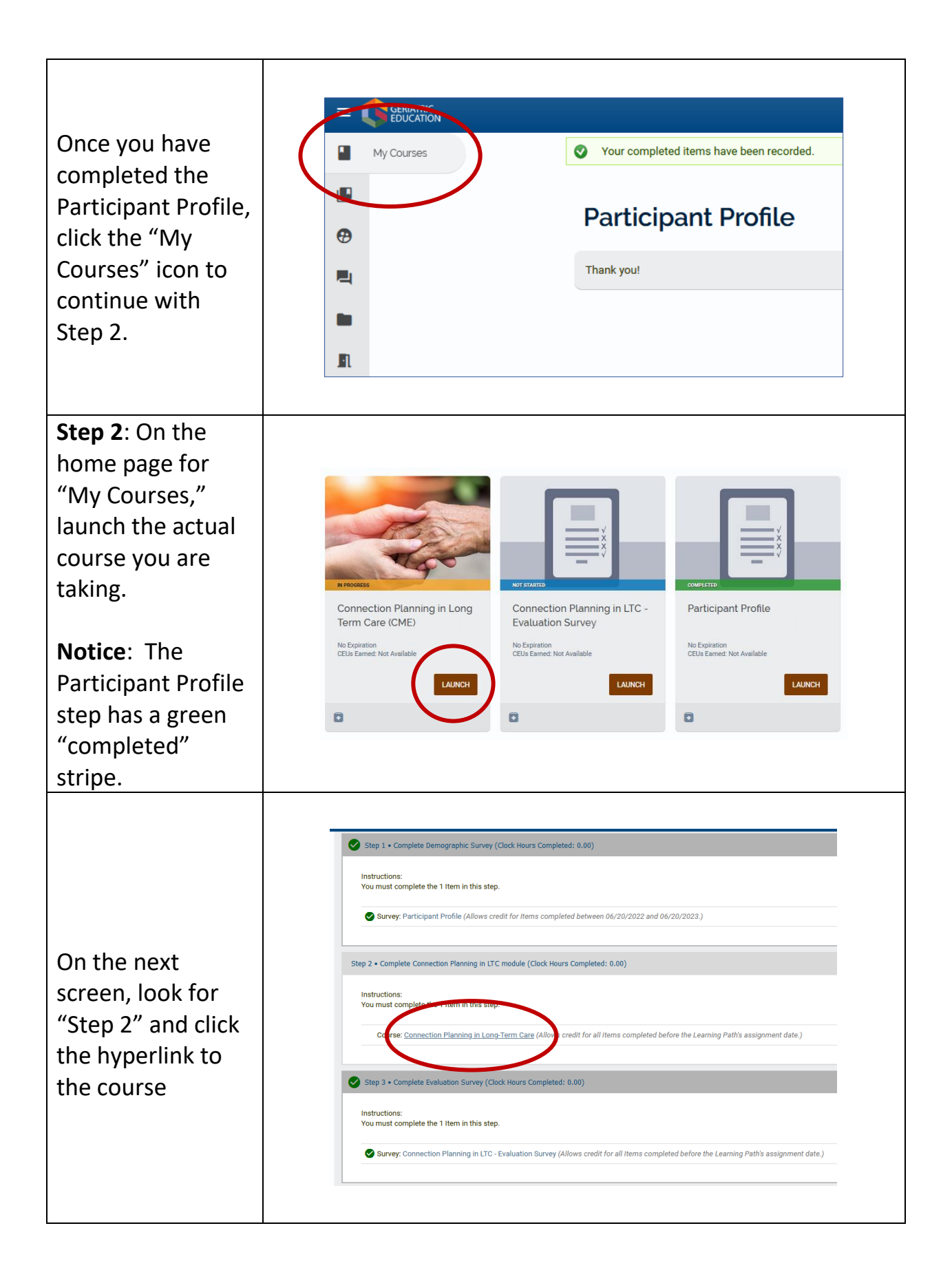

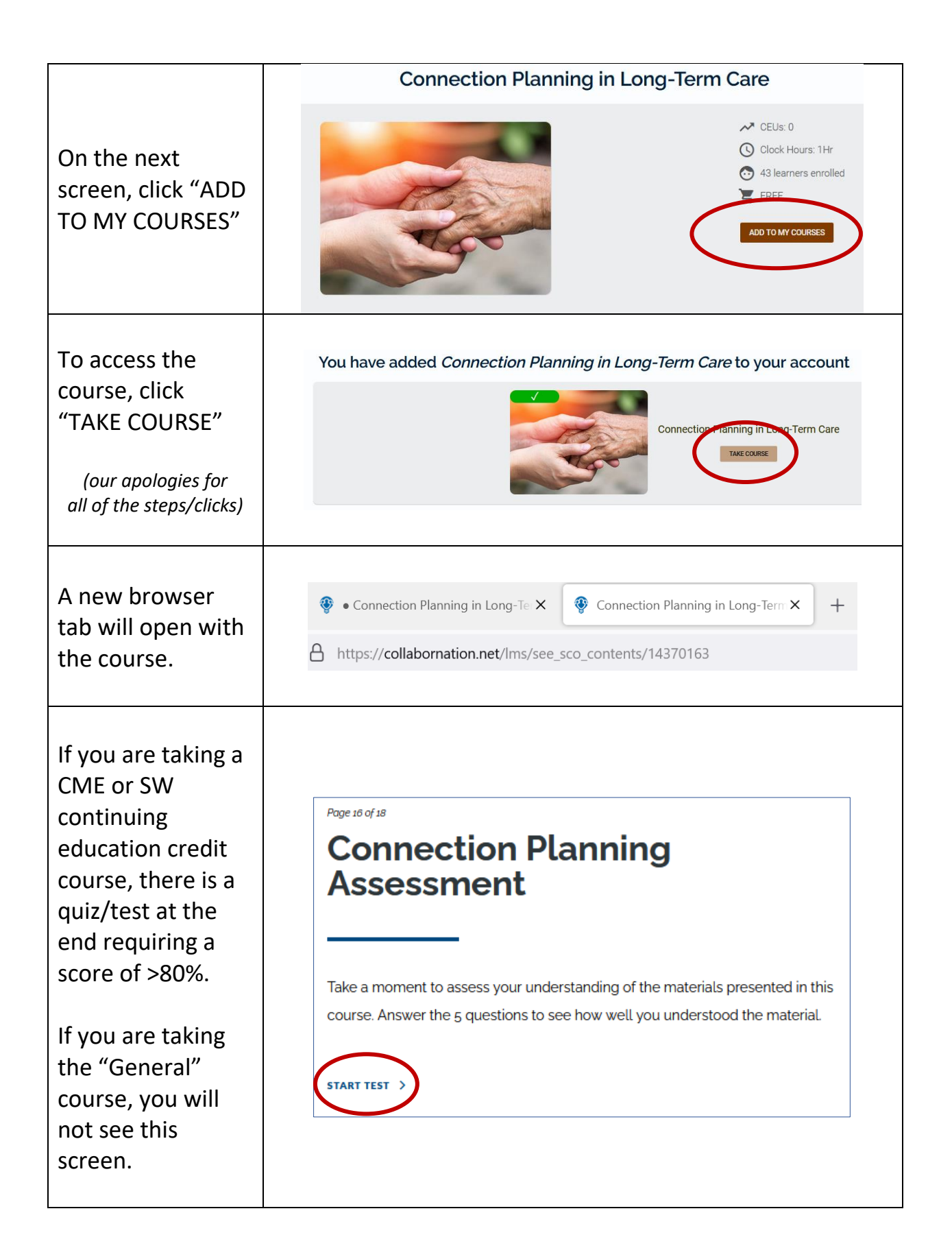

| Upon completion<br>of the quiz, review<br>the last few pages<br>of the course, and<br>then click "Record<br>Progress and Exit"<br>in the <b>upper right</b><br>corner of the<br>screen | Record Progress and Exit                                                                                                    |
|----------------------------------------------------------------------------------------------------|----------------------------------------------------------------------------------------------------|
| Close the browser<br>window to return<br>to Collabornation<br>and go back to<br>"My Courses"                                                                                           | You have exited this course. You may now close this window.                                                                                                    |
| Step 3: Click<br>"LAUNCH" on the<br>Evaluation Survey<br>Notice: The<br>course now has a<br>green "passed"<br>stripe.                                                                  | ALBUCH     Connection Planning in Long-<br>Term Care     No Expiration   CEUSE Earned: 0     ILINCH     ILINCH     ICINCH     ICINCH |
| Click "START" and<br>answer the 10<br>questions                                                                                                    | Connection Planning in LTC - Evaluation Survey Instructions Place complete the evaluation survey. START                                                                                                    |
| Once you have<br>completed the<br>evaluation survey,<br>click on "My<br>Courses" to return<br>to your home<br>screen                                                                   | Connection Planning in LTC - Evaluation Survey  Thank you for completing this survey.                                                                                                    |

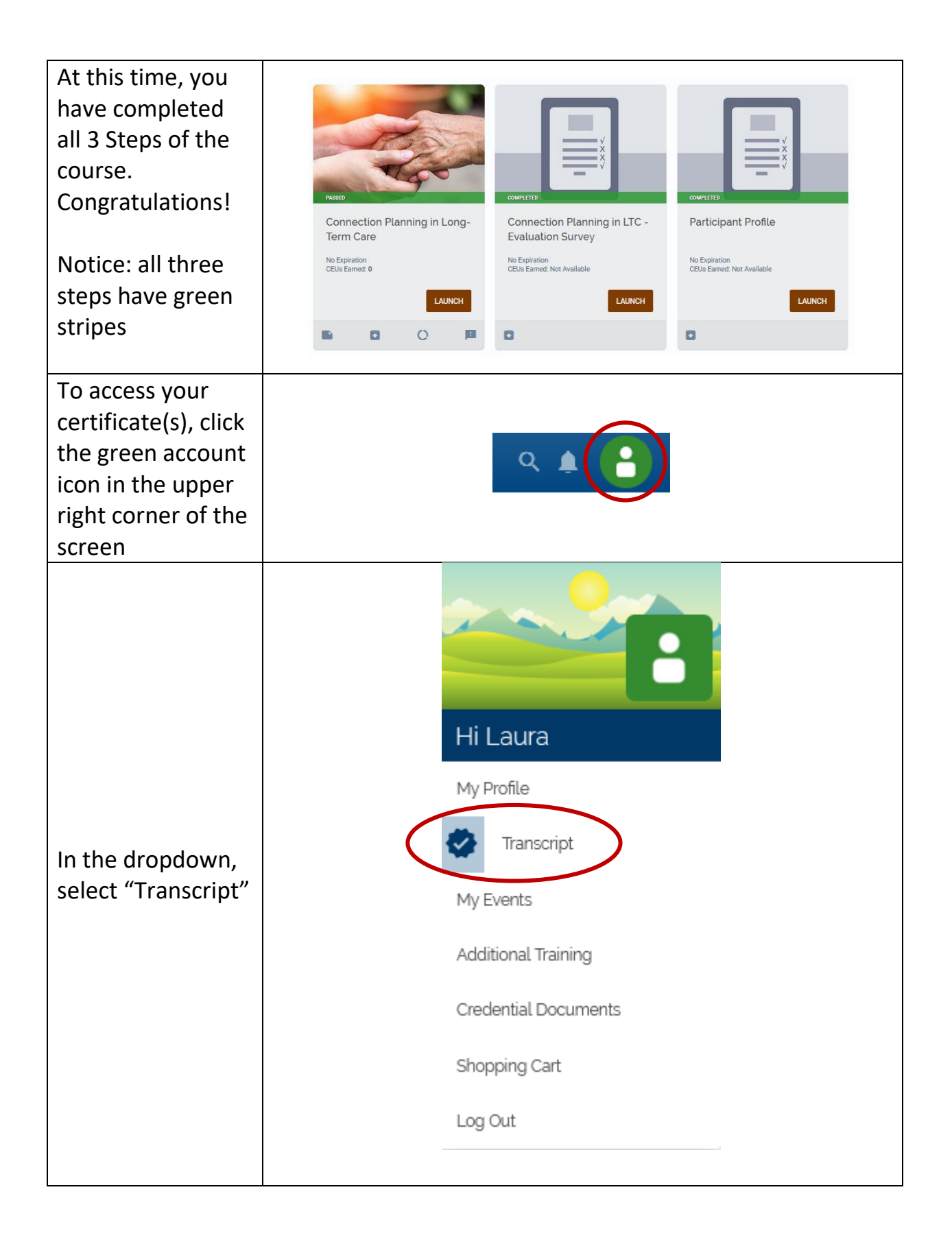

| Click "DOWNLOAD<br>CERTIFICATES" to<br>access your<br>certificate(s)                                                                  | Training Records and Documents         CELIs and Coos Hours with a "resconted within a corresponding Course Collector, or with items from their classroom.         Defent Coores on with tems from their classroom.         Defent Coores on with tems from their classroom.         Defent (POP)         Securit:         Training Title       *       Type Of Event       If First Accress / list Accress / list Accress / |
|----------------------------------------------------------------------------------------------------|----------------------------------------------------------------------------------------------------|
| The system will<br>download ALL of<br>your certificates.<br>Look for the<br>download icon for<br>your particular<br>internet browser. |                                                                                                    |
| Contact                                                                                                    | Any questions, please contact<br>LauraM Robinson@urmc.rochester.edu                                                                                                    |